# Learner Attendance System User manual

## **Prerequisites:**

# How to Install Learner Attendance System:

For this, you need to download the Learner attendance system from your SOLAR login

Login to the SOLAR. Go to downloads > Software/utilities > Learner attendance system

- Once the zip file is downloaded, extract the file
- Copy and paste the extracted zip file in your local disk storage.
- Go to the C drive (Local disk C) > Program files > MKCL > BizClient
- (C:\Program Files (x86)\MKCL\BizClient 8.0)

Go and the learner attendance system folder in the Biz Client folder

How to Install the Biometric device drivers into your device.

Type the "<device name> drivers" into the search engine. Install the drivers of the device being used.

# Login into the Biz Client

| <image/> <text><text><text><text></text></text></text></text>              | MKCL's BizClient® 8.0                     |                              |                                            |                                                     |
|----------------------------------------------------------------------------|-------------------------------------------|------------------------------|--------------------------------------------|-----------------------------------------------------|
| Cancel                                                                     | MKCL's BizClient® 8.0                     | Note : Us<br>372100<br>***** | ername and password are cas<br>779<br>**** | e sensitive                                         |
| BisClient Version : 9.0.9129 20152 Version History Convided Conversion Ltd | BirChart Vening - 9.0.9128-20152 Vening H | Cancel                       | Client 8.0                                 | tid 2002 2020 @ Mabazatica Konudada Competition Ltd |

| MKCL's BizClient® 8.0                                            |                                                              |
|------------------------------------------------------------------|--------------------------------------------------------------|
| Note : Username and password ar<br>17210059<br>BizClient® 8.0    | e case sensitive                                             |
| BizClient Version : 8.0.8129.30152 Version History BizClient 8.0 | Copyright 2002-2020 @ Maharashtra Knowledge Corporation Ltd. |

Click on OK to continue.

Wait till the application loads. The following dialog box appears. Click on okay.

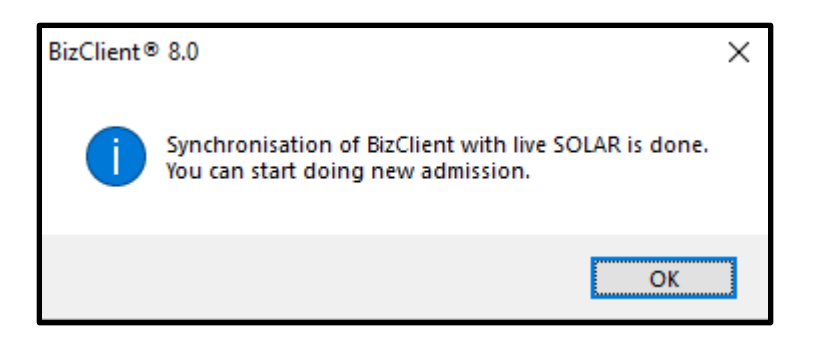

The application opens as shown below

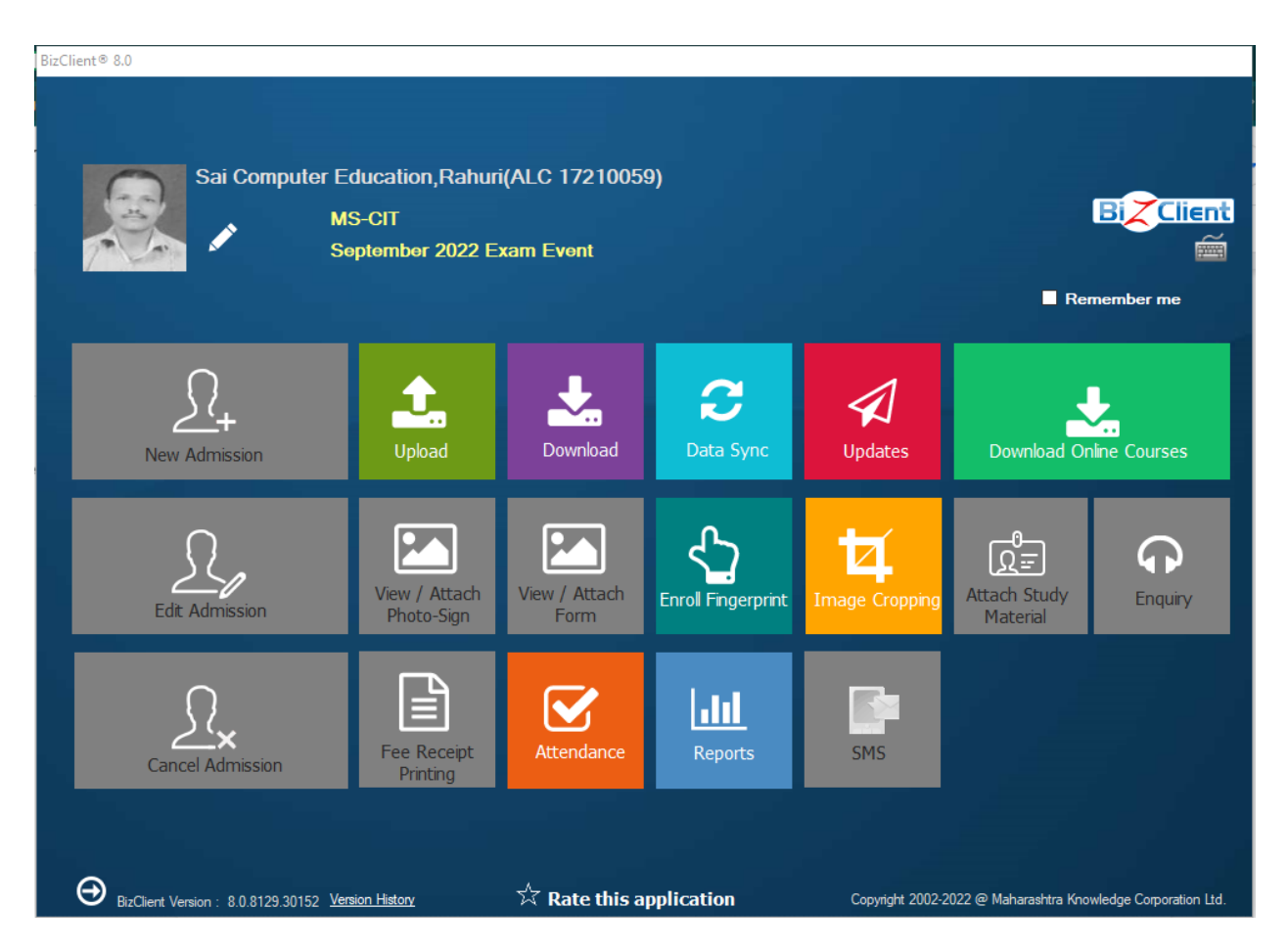

## How To Enroll Learner Fingerprint Data

Step 1: First Download Learner Data from Bizclient.

- First Click on Data Sync to sync Bizclient with SOLAR
- Click on Download.
- Select Learner Data and Click on download.
- Once the Learner data is downloaded, go to main screen and Click on Enroll fingerprint.
- Select your Biometric device.

Step 2: Enroll the fingerprint data

- After enroll, upload the data on SOLAR
- Close bizclient after enrolling the learner finger print data
- Open the learner attendance system
- Start attendance.

## For Employee attendance

Sync the data, Enroll the employee biometric Mark the attendance from the learner management system.

Click on the device

| BizClient® 8.0                                            |                                                                     |                                                              |
|-----------------------------------------------------------|---------------------------------------------------------------------|--------------------------------------------------------------|
| Sai Computer Education,Rahuri                             | i(ALC 17210059)                                                     |                                                              |
| MS-CIT<br>September 2022 Exam Event                       | • ОК                                                                | Biz Client                                                   |
|                                                           |                                                                     | Remember me                                                  |
| New Admission                                             | ce<br>lect one of the following device to contin<br>\$100           | ue:-<br>s Download Online Courses                            |
| Edit Admission                                            | en Hamster DX HFDU06<br>ОК Сі<br>View / Attach Enrol Fingerprint In | age Cropping Attach Study Enquiry                            |
| Cancel Admission                                          | Attendance                                                          | SMS                                                          |
| BizClient Version : 8.0.8129.30152 <u>Version History</u> | 차 Rate this application                                             | Copyright 2002-2022 @ Maharashtra Knowledge Corporation Ltd. |

# Frequently Asked Questions

Issue #01:

| BizClient 8.0<br>This setup requires the .NET Framework version 2.0.50727. Please                    | install the .NET  |
|----------------------------------------------------------------------------------------------------|-------------------|
| Framework and run this setup again. The .NET Framework can be<br>web. Would you like to do this now? | obtained from the |
| Yes No                                                                                               |                   |
|                                                                                                    |                   |

Solution: The installation of .NET Framework Version 2.7 is required on your Device. See: <u>How to Install Required .NET Framework</u> Continue with the BizClient Installation.

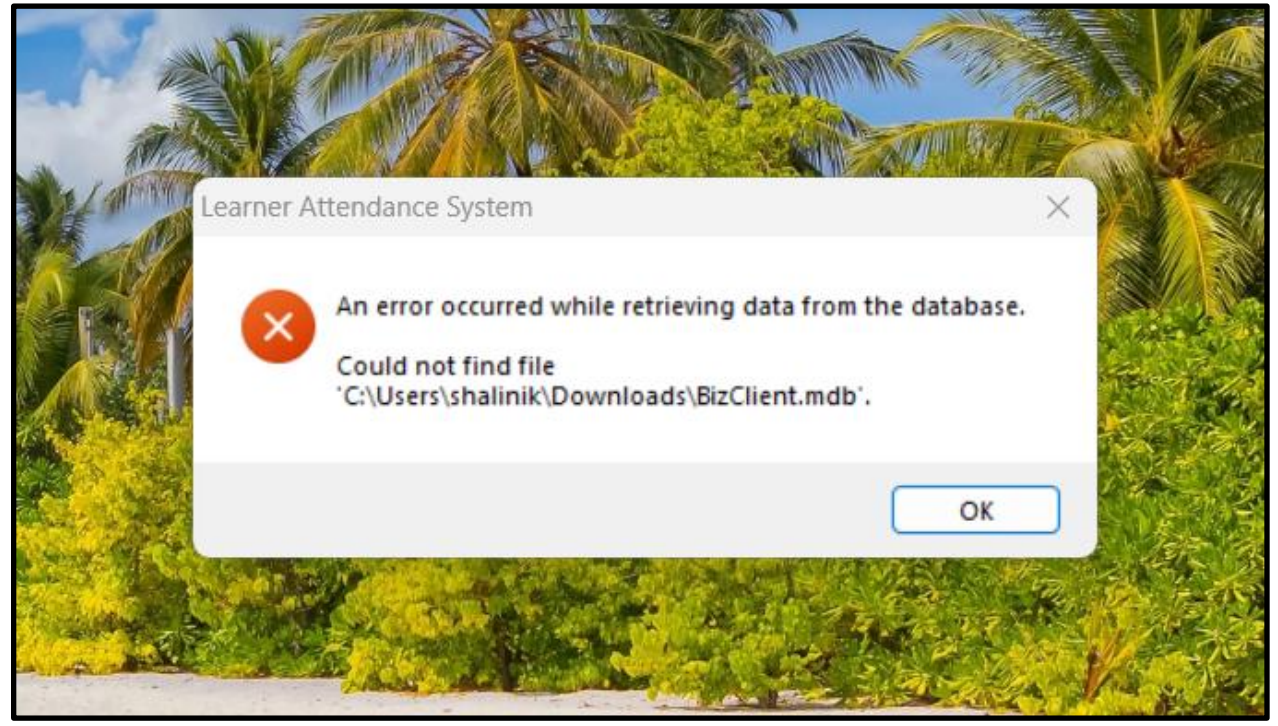

The Learner Attendance System needs to be in the the Local Disk Folder (C Drive) See: <u>How to Install Learner Attendance System</u>

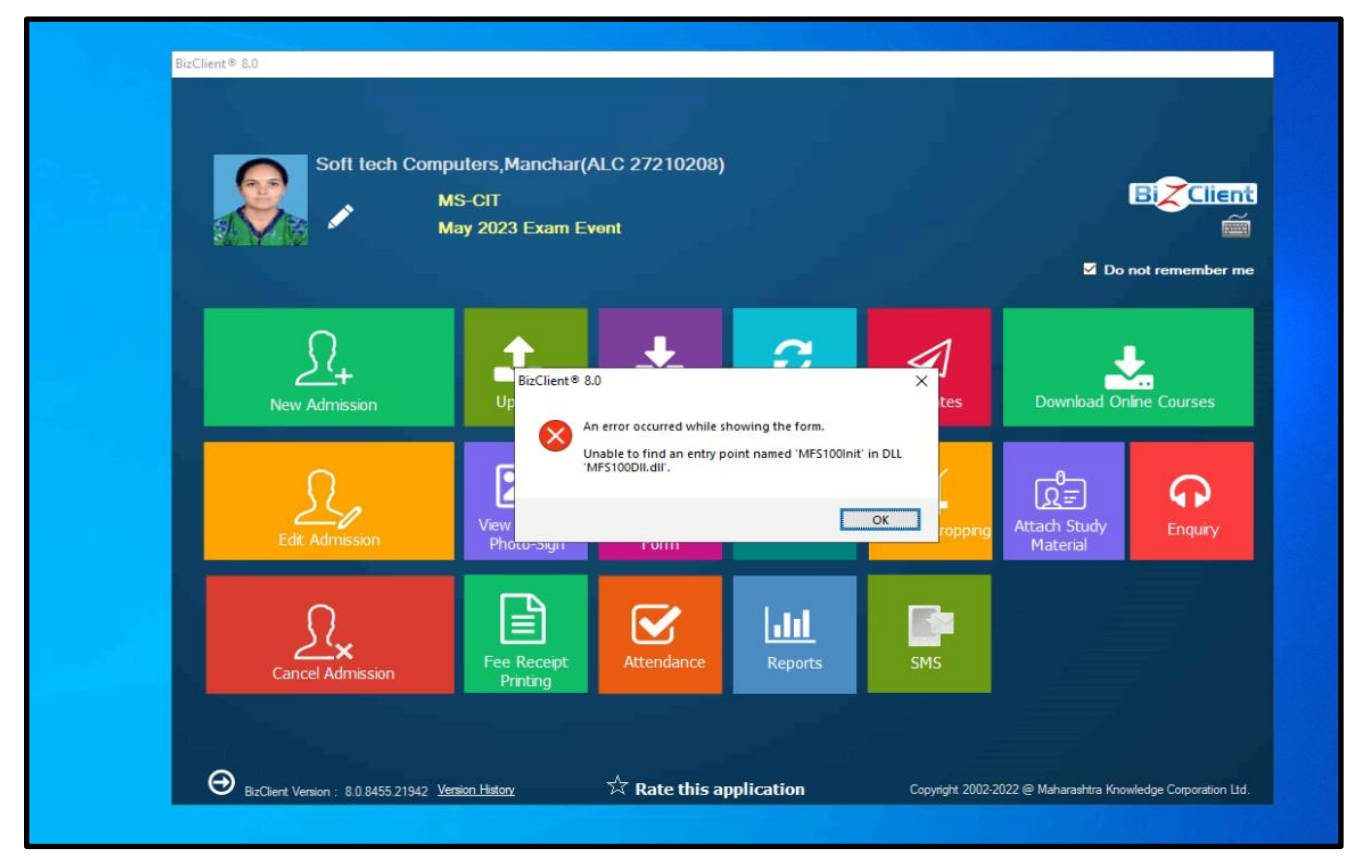

Solution:

This issue is due to driver version mismatch in Mantra device and Bizclient. Go the in C drive > Mantra > Drivers, Copy all the dlls from the mantra folder and Paste in MKCL > Bizclient Folder in C drive.

| a<br>rudikar           |                                                                        |                                                                                                    |                                                                     |                                                             |
|------------------------|------------------------------------------------------------------------|----------------------------------------------------------------------------------------------------|---------------------------------------------------------------------|-------------------------------------------------------------|
| additar care           |                                                                        | Note : Username and passw                                                                                                    | ord are case sensitive                                              |                                                             |
|                        |                                                                        | 24210054                                                                                                    |                                                                     |                                                             |
| ) Attendance<br>Sheet  |                                                                        | BizClient® 8.0                                                                                                    | ×                                                                   | NEW OFFICE<br>2019                                          |
| w<br>Doci              | Adr                                                                    | Problem in fetching center details.<br>at BizClient6.Centerinfo.FillDetails()<br>at<br>BizClient6.FrmLoginAngRegister.btnLoginOrRegiste<br>ject sender, EventArgs e) | _Click(Ob                                                           | D                                                           |
| Adventise              | Any                                                                    | [                                                                                                    | ок                                                                  |                                                             |
| MKEL'S<br>BizChent 8.0 | Avas<br>Auto                                                           |                                                                                                    |                                                                     |                                                             |
| PAVMENU<br>LIST APR    | Bactin<br>Bactin<br>BacKent Version : 8.0.8455.21942 <u>Version Ha</u> |                                                                                                    | Activ<br>Go to<br>Copyright 2002-2020 @ Maharashtra Knowledge Corpc | ate Windows<br>Settings to activate Windows.<br>ration Ltd. |
| ♀ Type here            | to search 🛛 🕅 O 🖽                                                      | 🛛 💽 🏛 😰 🚳 🛷 🛛 New folde                                                                                                    | (7) Desktop 🔭 Libraries ဳ 📌 🔴 :                                     | 85°C ^ 🖾 ENG 04:27 PM<br>IN 27/Feb/2023 🖣                   |
|                        |                                                                        |                                                                                                    |                                                                     |                                                             |
|                        |                                                                        |                                                                                                    |                                                                     |                                                             |
|                        |                                                                        |                                                                                                    |                                                                     |                                                             |
|                        |                                                                        |                                                                                                    |                                                                     |                                                             |
|                        |                                                                        |                                                                                                    |                                                                     |                                                             |

Solution:

This issue is because BizClient was not opened with Run as Administrator. Right click on the BizClient and select "Run as administrator". Also see: <u>How to Always Run BizClient as Administrator</u>.

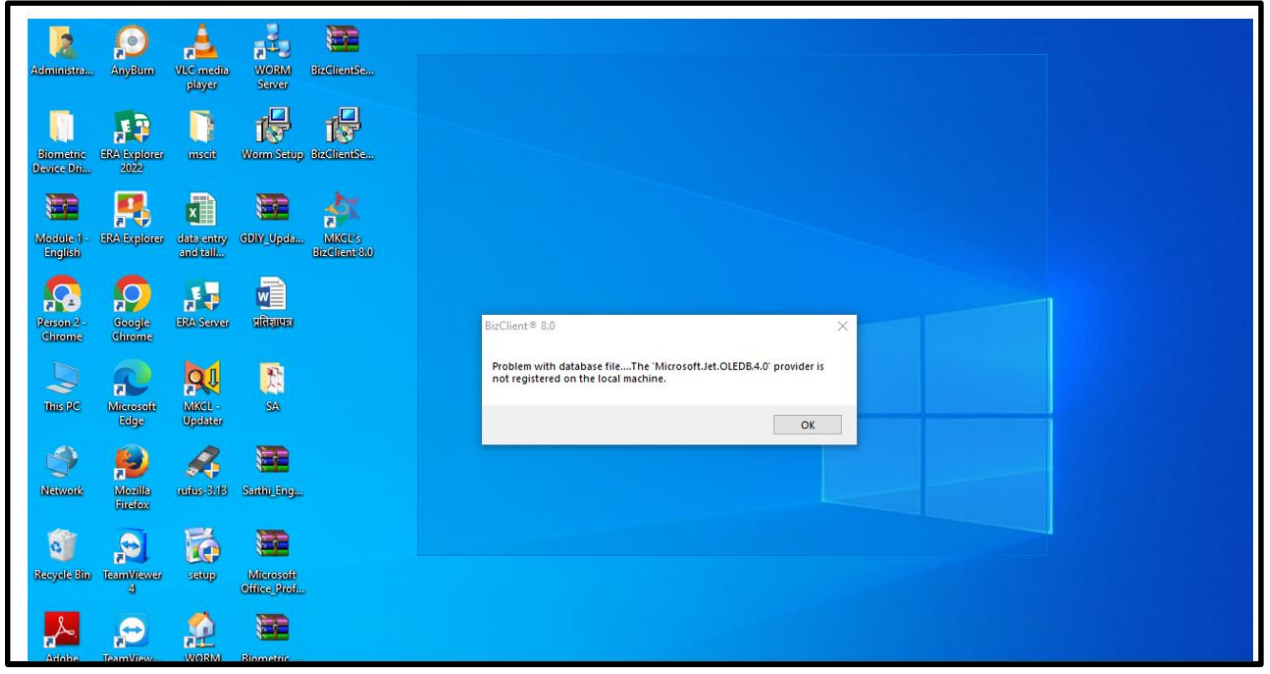

Solution:

This issue is because required MS Access Drivers are not installed into the system Google MS Access Drivers and Install the same

Link: https://www.microsoft.com/en-us/download/details.aspx?id=13255